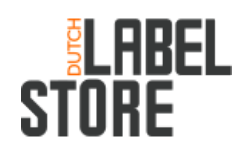

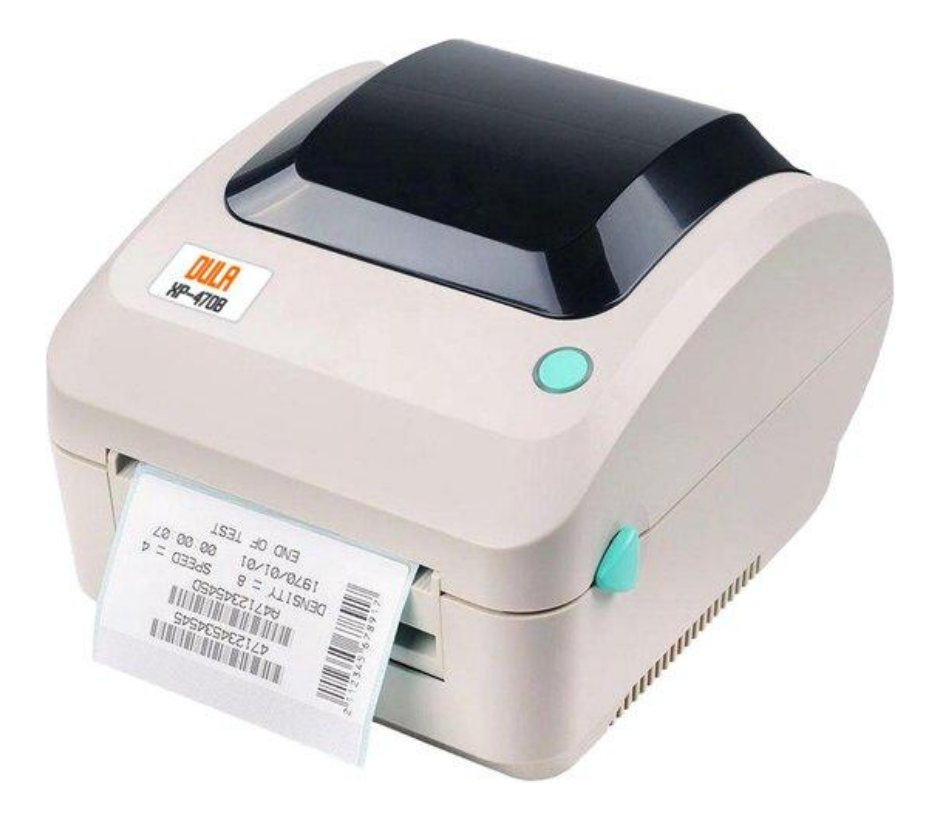

# Handleiding DULA XP-470B Labelprinter

| Inleiding                                 | 2  |
|-------------------------------------------|----|
| Driver installatie USB Windows 10/11      | 3  |
| Driver installatie Ethernet Windows 10/11 | 4  |
| Label soort instellen Windows 10/11       | 6  |
| Driver installatie USB MAC OS             | 7  |
| Driver installatie Ethernet Mac OS        | 8  |
| Label soort instellen Mac OS              | 9  |
| kalibreren van DULA XP-470B printer.      | 10 |

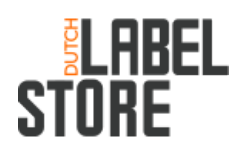

#### Inleiding

Deze handleiding is geschreven voor de DULA XP-470B Labelprinter (https://www.dutchlabelstore.nl/dula-xp-470b-labelprinter-breedformaat) In deze handleiding wordt beschreven hoe u de printer kunt installeren via USB en de bekabelde netwerk verbinding. Ook wordt er uitleg gegeven hoe u meest voorkomende problemen kunt oplossen.

Geschikte labels:

Onderstaande labels zijn enkel voorbeelden. In principe kunnen alle labels met een lengte van 10 mm tot 2286mm en een breedte van 20 mm - 112 mm verwerkt worden in deze machine.

- (DULA-102-150-25) Zebra 102 x 150 mm kern 25 mm (300 op rol) (<u>https://www.dutchlabelstore.nl/zebra-verzendetiket-102x150</u>)
- (DULA-102-210-25) Zebra 102 x 210 mm kern 25 mm (210 op rol) (<u>https://www.dutchlabelstore.nl/zebra-labeletiket-quantore-800284-605-dhl-102x210 mm-25mm-wit-permanent</u>)
- (DULA-70-50-45) Zebra 70 x 50 mm kern 45 mm (1000 op rol)
- (DULA-57-32-25) Zebra 57 x 32 mm kern 25 mm (1500 op rol) (<u>https://www.dutchlabelstore.nl/zebra-labeletiket-quantore-800262-125-57x32mm-25</u> <u>mm-wit-permanent</u>)

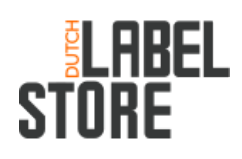

#### Driver installatie USB Windows 10/11

Het installeren van de DULA XP-470B printer drivers via USB op windows 10/11:

- 1. Sluit de DULA XP-470B printer met de USB kabel aan en zorg ervoor dat de DULA XP-470B printer niet aan staat.
- Download de "DULA XP-470B Win 10-11 Driver.exe" van <u>https://drive.google.com/drive/folders/10E1tu3v9F4rXhWhESoRB7cHgc87SGr5h?us</u> <u>p=sharing</u>
- 3. Open de DULA-XP470B-driver.exe als Administrator.
- 4. Ga akkoord met de voorwaarden en druk op volgende.
- 5. Kies de locatie waar u de driver wilt uitpakken en druk op volgende.
- 6. Laat de optie "Run Driver Wizard after unpacking drivers" aanstaan en druk op voltooien
- 7. Er wordt een nieuw venster geopend, klik daar op het vakje "Printerstuurprogramma's installeren" en druk op volgende.
- 8. Er wordt nu gevraagd hoe de DULA XP-470B printer is aangesloten. Zet de DULA XP-470B printer aan. U krijgt dan te zien dat u een stuurprogramma voor een Plug en Play-printer wilt installeren, daarna drukt u op volgende.
- 9. U kunt nu de printer een eigen naam geven, de printer instellen als standaardprinter en de printer delen. Dit is uw eigen keuze er hoeft in principe hier niets veranderd te worden, druk daarna op volgende.
- 10. Druk op voltooien en de DULA XP-470B printer driver wordt geïnstalleerd.
- (optioneel) er wordt gevraagd om het systeem opnieuw op te starten omdat er componenten van het stuurprogramma in gebruik zijn. Klik op opnieuw opstarten. (Zorg er wel voor dat al uw werk is opgeslagen)
- 12. De installatie van de DULA XP-470B printer driver is voltooid.

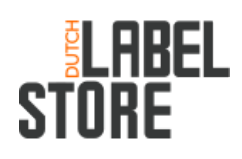

#### Driver installatie Ethernet Windows 10/11

Het installeren van de DULA XP-470B printer drivers via Ethernet op Windows 10/11:

- 1. Sluit de DULA XP-470B printer met de Ethernet kabel aan en zorg ervoor dat de DULA XP-470B printer aan staat.
- 2. Download de "DULA XP-470B Win 10-11 Diagnostic Tool.zip" van https://tinyurl.com/duladrivers
- 3. Open de DULA XP-470B Diagnostic Tool
- 4. Zet de interface op "ETHERNET" en druk op setup.
- 5. Er wordt een nieuw venster geopend. Druk op Discover en er wordt gezocht naar de DULA XP-470B printer in het netwerk. (Zorg ervoor dat de printer en het werkstation in hetzelfde netwerk zitten)
- 6. Er komt een printer in beeld. Noteer daar het IP Adres van want die hebben we later nog nodig.
- 7. U kunt nu de diagnostic tool afsluiten.
- 8. Download de "DULA XP-470B Win 10-11 Driver.exe" van https://tinyurl.com/duladrivers
- 9. Open de DULA-XP470B-driver.exe als Administrator.
- 10. Ga akkoord met de voorwaarden en druk op volgende.
- 11. Kies de locatie waar u de driver wilt uitpakken en druk op volgende.
- 12. Laat de optie "Run Driver Wizard after unpacking drivers" aanstaan en druk op voltooien.
- 13. Er wordt een nieuw venster geopend, klik daar op het vakje "Printerstuurprogramma's installeren" en druk op volgende.
- 14. Er wordt nu gevraagd hoe de printer bevestigd is, klik op Netwerk en druk op volgende.
- 15. Er wordt nu gevraagd het Printermodel op te geven. Scroll naar beneden en klik de "Xprinter XP-470B" aan. Druk daarna op volgende.
- 16. Er moet nu een poort worden opgegeven, omdat de poort nog niet bestaat drukken we op poort maken.
- 17. Er wordt een nieuw venster geopend. Dan klikt u op "Standard TCP/IP Port" en drukt u daarna op Nieuwe poort...
- 18. Er wordt een nieuw venster geopend, klik op volgende om door te gaan.
- 19. Er wordt nu gevraagd om een printernaam of IP-adres. Vul daar het IP adres in die u eerder heeft genoteerd. De Poortnaam wordt ook vanzelf ingevuld en hoeft u niets aan te veranderen. Klik daarna op volgende.
- 20. Laat het apparaat type op Standaard "Generic Network Card" staan en druk op volgende en daarna op voltooien.
- 21. Sluit het venster van Poort Maken.
- 22. Nu is de poort zichtbaar de Poort heeft de naam van het IP adres van uw printer. Klik die poort aan en druk op volgende.

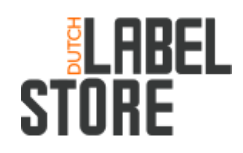

- 23. U kunt nu de printer een eigen naam geven, de printer instellen als standaardprinter en de printer delen. Dit is uw eigen keuze er hoeft in principe hier niets veranderd te worden, druk daarna op volgende.
- 24. Druk op voltooien en de DULA XP-470B printer driver wordt geïnstalleerd.
- 25. (optioneel) er wordt gevraagd om het systeem opnieuw op te starten omdat er componenten van het stuurprogramma in gebruik zijn. Klik op opnieuw opstarten. (Zorg er wel voor dat al uw werk is opgeslagen)
- 26. De installatie van de DULA XP-470B printer driver is voltooid.

## **ELABEL** Store

#### Label soort instellen Windows 10/11

Het instellen van de label soort op de DULA XP-470B printer. Dit moet u doen als u de DULA XP-470B als voor het eerst installeert en wanneer u er een ander soort label gaat gebruiken. U kunt dit alleen doen als u al de driver installatie heeft afgerond.

- Druk op Windows toets + R in. Nu komt het uitvoeren venster in beeld en typ daar "control printers" in en druk op OK. (Als dat niet lukt ga dan naar Configuratiescherm>Apparaten en printer weergeven)
- 2. Onder het tabje printers staat de Xprinter XP-470B printer (kan een andere naam zijn als u die zelf heeft gegeven)
  - a. Druk met de rechtermuisknop op de printer
  - b. druk op "Voorkeursinstellingen voor afdrukken"
  - c. Druk op het tabje "Pagina-instelling"
- 3. Onder het tabje "Pagina instelling" ziet u afhandeling staan. Daar klikt u op het uitschuif venster van afhandeling. Daar klikt u de juiste label soort aan en klikt u op toepassen. (Dit is meestal de "4 x 6 (101,6 mm x 152,4 mm)" label soort)
- 4. Druk nu op de groene knop bovenop de DULA XP-470B printer zodat de instellingen worden doorgevoerd naar de printer.

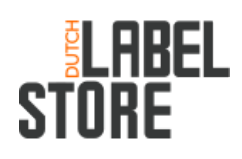

### Driver installatie USB MAC OS

Het installeren van de DULA XP-470B printer drivers via USB op Mac OS

- 1. Sluit de DULA XP-470B printer met de USB kabel aan en zorg ervoor dat de DULA XP-470B printer niet aan staat.
- 2. Download de DULA XP-470B Mac OS driver.pkg driver van https://tinyurl.com/duladrivers
- 3. U opent nu de driver, u krijgt als het goed is een melding dat de driver niet kan worden geopend omdat het niet kan worden geverifieerd.
- 4. Open systeemvoorkeuren en ga naar Beveiliging en privacy.
- 5. Dan ziet u onderin staan "Het gebruik van "DULA XP-470B Mac OS driver.pkg" is geblokkeerd, omdat de app niet van een ontwikkelaar afkomstig is waarvan de identiteit bekend is." Daarnaast staat "Open toch" en daar drukt u op.
- 6. Nu kunt u de driver installeren. U drukt dan op volgende en installeren. U krijgt dan een venster in beeld met "De installatie is gelukt." en kunt u het sluiten.
- 7. Open Systeemvoorkeuren en ga naar Printers en scanners.
- 8. Druk op het "+" icoon links onderin.
- 9. Klik op de "Xprinter XP-470B" en druk op "Voeg toe"
- 10. Laat de "Measurement Units" op "Automatic" staan en druk op Ok.

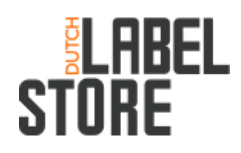

#### Driver installatie Ethernet Mac OS

De ethernet installatie is niet mogelijk op de Mac OS. Omdat de diagnostic tool niet beschikbaar is op MAC OS. De diagnostic tool heeft u nodig om uw DULA XP-470B om te zetten naar Ethernet modus. U zal gebruik moeten maken van een computer met het besturingssysteem windows 10/11.

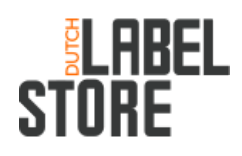

#### Label soort instellen Mac OS

Het instellen van de label soort op de DULA XP-470B printer. Dit moet u doen als u de DULA XP-470B als voor het eerst installeert en wanneer u er een ander soort label gaat gebruiken. U kunt dit alleen doen als u al de driver installatie heeft afgerond.

- Open een document wat u wilt afdrukken. en zorg ervoor dat u het afdrukt via het systeemvenster gebruikt om af te drukken. (Kunt bijvoorbeeld u doen om via chrome iets af te drukken en op "Afdrukken via systeemdialoogvenster" te drukken" Daar vult u de volgende instellingen in:
  - a. Printer: Xprinter XP-470B
  - b. instellingen: Bewaar huidige instellingen als voorinstelling
    - i. Naam voorinstelling: Vul zelf een naam in
    - ii. Voorinstelling beschikbaar voor: Alleen deze printer
    - iii. Druk dan op OK
  - c. Formaat: Daar klikt u het formaat label aan die u heeft (dit is meestal de 4x6 (4,00 in x 6,00 in)).
  - d. De rest van de instellingen hoeven niet aangepast te worden en dan kan u drukken op "Druk af".

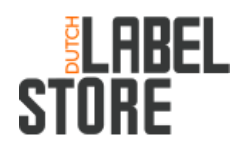

#### kalibreren van DULA XP-470B printer.

Het kalibreren van uw DULA XP-470B printer doet u als de labels er niet correct op worden afgedrukt, de DULA XP-470B een papier storing geeft (Rood knipperend lampje bij de FEED knop).

- 1. Schakel de DULA XP-470B printer uit
- 2. Houd de FEED knop ingedrukt en zet de DULA XP-470B aan.
- 3. Houd de FEED knop ingedrukt tot het indicatielampje rood gaat knipperen.
- 4. Nu gaat de printer zich automatisch kalibreren en zal het afrukken goed moeten gaan.

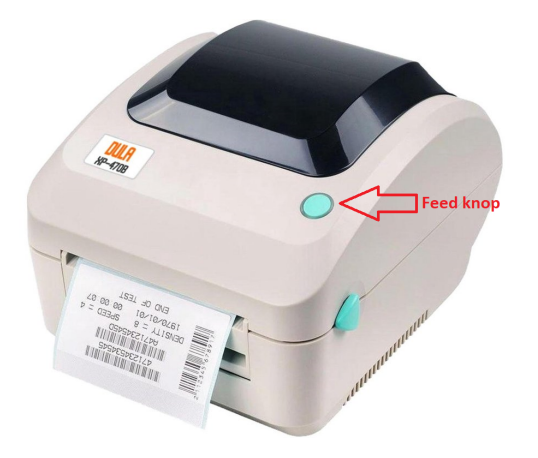